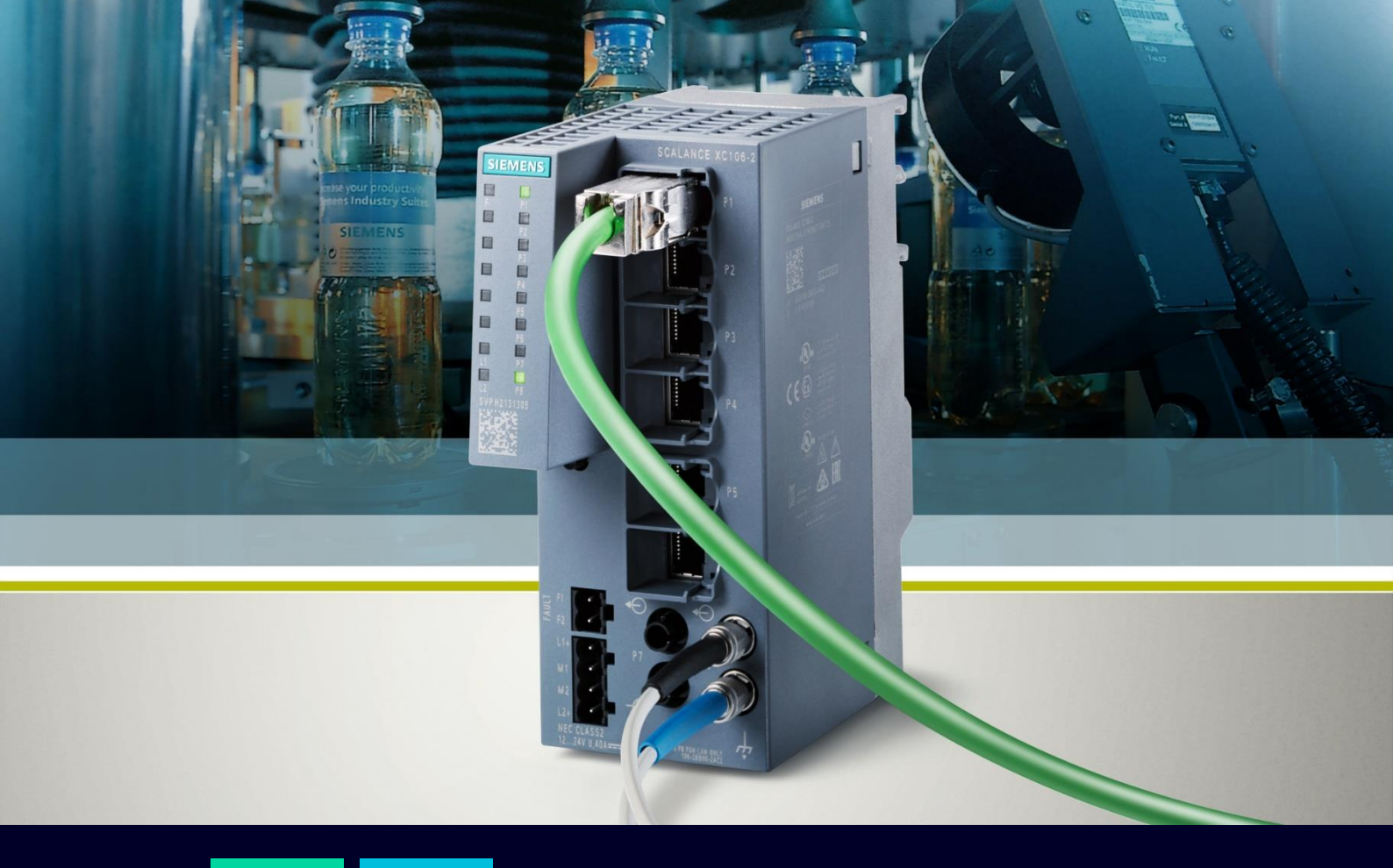

ноw то

Impostare tempo di sistema su Scalance X

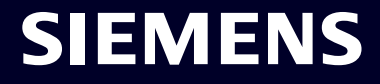

## Contents

| Impostare tempo di sistema su Scalance X            | 3 |
|-----------------------------------------------------|---|
| Funzionamento e scopo del System Time su Scalance X | 3 |
| Impostazione tempo manuale                          | 4 |
| Impostazione tempo con NTP client                   | 5 |
| Impostazione tempo con SNTP client                  | 7 |
| Sincronizzazione tempo con SIMATIC time client      | 8 |
| Sincronizzazione tempo con PTP Client               | 9 |
| Impostazione ora legale                             | 9 |

## Impostare tempo di sistema su Scalance X

La seguente guida illustra come impostare il tempo di sistema (System Time) sui dispositivi di rete Siemens SCALANCE X mediante il configuratore da pagina web (WBM).

La guida è valida per i seguenti dispositivi in vendita alla data attuale (10/22) dotati di un firmware aggiornato alla versione 4.3.1:

- SCALANCE XB-200
- SCALANCE XC-200
- SCALANCE XF-200BA
- SCALANCE XP-200
- SCALANCE XR-300WG

Per la stesura di questa guida, sono stati presi come riferimento due dispositivi delle famiglie XB e XC. Tuttavia, la validità dei procedimenti seguiti è comunque garantita sugli altri dispositivi della famiglia SCALANCE X.

Per ulteriori informazioni e chiarimenti, si rimanda il lettore alla lettura del manuale ufficiale visualizzabile al seguente link:

https://cache.industry.siemens.com/dl/files/818/109799818/att 1088476/v1/PH\_SCALANCE-XB-200-XC-200-XF-200BA-XP-200-XR-300WG-WBM\_76.pdf .

## Funzionamento e scopo del System Time su Scalance X

La famiglia SCALANCE non dispone di un orologio interno con batteria a tampone per cui ad ogni spegnimento l'ora in corso verrà congelata e riprenderà a scorrere regolarmente solo alla successiva accensione. Inoltre, alla prima accensione il dispositivo partirà da un'ora di default (ad es: 1/1/2000).

La configurazione del tempo su SCALANCE X non è obbligatoria, in quanto molte funzioni sono comunque utilizzabili. Tuttavia, ai fini di condurre una diagnostica efficace sul dispositivo, risulta fondamentale poter correlare eventi registrati dal dispositivo con eventi esterni. Pertanto, settare un corretto System Time diventa una fase fondamentale durante la configurazione del dispositivo.

Ci sono diversi metodi per configurare il tempo sul dispositivo:

- 1. Manualmente
- 2. Sincronizzandola tramite un server NTP/SNTP
- 3. Sincronizzandola con un PLC Siemens attraverso il protocollo proprietario Simatic Time
- 4. Sincronizzandola tramite PTP client IEEE 1588 (SOLO XC200G, XM400, XR500)

È possibile attivare solo un metodo alla volta, pertanto, l'attivazione di un metodo comporta l'automatica disattivazione del metodo precedentemente valido.

## Impostazione tempo manuale

Per impostare l'ora manualmente, basta seguire il percorso System/System Time e spuntare la voce "Time Manually":

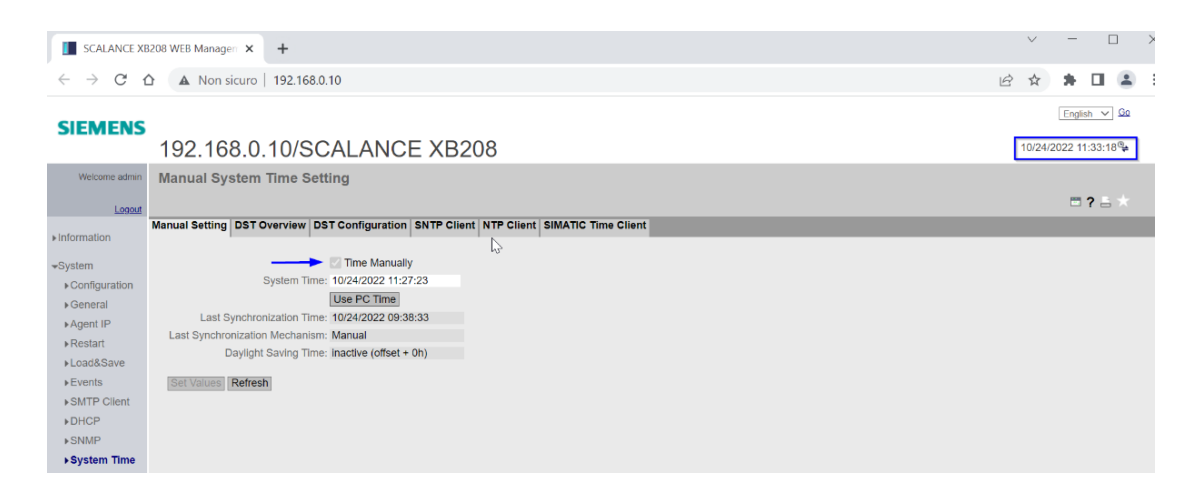

Il tempo può essere sia digitato manualmente nella corrispondente finestra, sia essere impostato direttamente dal proprio PC, cliccando sul tasto "Use PC Time".

Se digitato manualmente, il formato di tempo da rispettare è MM/GG/AAAA HH:MM:SS.

Una volta cliccato il tasto "Set Values" il tempo viene registrato ed è visualizzabile in alto in alto a destra. Come anticipato, l'ora manuale continuerà a scorrere fintanto che il dispositivo è acceso, mentre in caso di spegnimento, l'ora rimarrà congelata e ripartirà al riavvio del dispositivo.

Nelle righe sottostanti, il dispositivo mostra inoltre il tempo e la modalità con cui è avvenuta l'ultima sincronizzazione del tempo e se è attivata o meno l'impostazione dell'ora legale (Day Light Saving Time), la quale verrà trattata più avanti nel dettaglio in questa guida.

## Impostazione tempo con NTP client

Per impostare l'ora rispetto ad un server di riferimento, è possibile utilizzare il Network Time Protocol (NTP).

Navigare nel menu "System/System time" e seguire questi step:

- 1. Selezionare l'indice del server NTP dal menù a tendina, il quale stabilisce l'ordine con cui i server NTP, massimo quattro, vengono interrogati.
- 2. Cliccare su "Create" per far comparire la riga del server in tabella

| SCALANCE XC                     | C208 WFB Manageri X +                                                                              | $\vee$ | - U              |  |  |  |  |  |  |
|---------------------------------|----------------------------------------------------------------------------------------------------|--------|------------------|--|--|--|--|--|--|
|                                 |                                                                                                    |        |                  |  |  |  |  |  |  |
| $\leftarrow \rightarrow G c$    | A Non sicuro   192.168.0.18                                                                        | e v    | 7 LI 🛎           |  |  |  |  |  |  |
|                                 | Ergibit V 00                                                                                       |        |                  |  |  |  |  |  |  |
| SIEMENS                         | 192.168.0.18/SCALANCE XC208                                                                        | 10/24  | /2022 11:04:23®  |  |  |  |  |  |  |
| Welcome admin                   | Network Time Protocol (NTP) Client                                                                 |        |                  |  |  |  |  |  |  |
| Longet                          |                                                                                                    |        | 📼 ? 🖴 🖈          |  |  |  |  |  |  |
| 120/004                         | Manual Setting   DST Overview   DST Configuration   SNTP Client   NTP Client   SIMATIC Time Client |        |                  |  |  |  |  |  |  |
| <ul> <li>Information</li> </ul> |                                                                                                    |        |                  |  |  |  |  |  |  |
| -System                         | NTP Client                                                                                         |        |                  |  |  |  |  |  |  |
| Configuration                   | Secure NTP Client Galy                                                                             |        |                  |  |  |  |  |  |  |
| ▶General                        | Current System Time: 10/24/2022 11:02:56                                                           |        |                  |  |  |  |  |  |  |
| ▶Agent IP                       | Last Synchronization Time: 10/24/2022 10:23:20                                                     |        |                  |  |  |  |  |  |  |
| • Restart                       | Last Synchronization Mechanism: Manual                                                             |        |                  |  |  |  |  |  |  |
| >Load&Save                      | Time Zone: +00:00                                                                                  |        |                  |  |  |  |  |  |  |
| > Evente                        | Daylight Saving Time: inactive (offset + 0h)                                                       |        |                  |  |  |  |  |  |  |
| PEVEINS                         |                                                                                                    |        |                  |  |  |  |  |  |  |
| ▶SMTP Client                    | NTP Server Index: 1 V                                                                              |        |                  |  |  |  |  |  |  |
| ▶ DHCP                          |                                                                                                    |        |                  |  |  |  |  |  |  |
| ▶SNMP                           | NTP NTP Server Poll                                                                                |        |                  |  |  |  |  |  |  |
| ►System Time                    | Index Server Address Port Interval Key ID Hash Algorithm Key                                       | ĸ      | key Contirmation |  |  |  |  |  |  |
| ♦Auto Logout                    |                                                                                                    |        |                  |  |  |  |  |  |  |
| ▶Button                         | 0 ontries.                                                                                         |        |                  |  |  |  |  |  |  |
|                                 |                                                                                                    |        |                  |  |  |  |  |  |  |
| ▶Ports                          | Create Delete Set Values Refresh                                                                   |        |                  |  |  |  |  |  |  |
| ▶Fault                          |                                                                                                    |        |                  |  |  |  |  |  |  |

- 3. Inserire l'indirizzo IP del Server, la porta (123 di default) e il poll interval (64 secondi di default). Le voci "Key ID", "Key" e "key confirmation" risultano modificabili soltanto se viene attivata la modalità sicura spuntando la voce "Secure NTP Client Only".
- 4. A questo punto spuntare la voce "NTP Client"
- 5. Terminare la configurazione salvando le modifiche tramite il tasto "Set Values".

| SCALANCE XC                                                                                                    | 208 WEB Managen 🗙                                                                           | +                                                                                               |                                                                                                    |                                                                                                    |                           |                    |                   |                           |                        |             |                |     | $\vee$ | -                   |                | ×   |
|----------------------------------------------------------------------------------------------------|---------------------------------------------------------------------------------------------|-------------------------------------------------------------------------------------------------|----------------------------------------------------------------------------------------------------|----------------------------------------------------------------------------------------------------|---------------------------|--------------------|-------------------|---------------------------|------------------------|-------------|----------------|-----|--------|---------------------|----------------|-----|
| <br>                                                                                                    | A Non sicuro                                                                                | 192.168.0.1                                                                                     | 8                                                                                                    |                                                                                                    |                           |                    |                   |                           |                        |             |                | È   | ☆      | *                   |                | ) : |
| SIEMENS                                                                                                    | 192.168.0.                                                                                  | .18/SC                                                                                          | ALA                                                                                                    | NCE                                                                                                    | XC208                     | 3                  |                   |                           |                        |             |                |     | 10/24/ | Englist<br>2022 10: | 52:29 <b>%</b> |     |
| Welcome admin                                                                                                    | Network Time P<br>Changes will be saved                                                     | rotocol (N<br>automatically                                                                     | TP) Cli<br>n 43 sec                                                                                                    | ent<br>onds.Pres                                                                                                    | ss 'Write Startup         | Config' to save in | <u>nmediately</u> |                           |                        |             |                |     |        | = 1                 | 2 a *          |     |
| <ul> <li>► Information</li> <li>System</li> <li>► Configuration</li> <li>► General</li> <li>► Agent IP</li> <li>► Restart</li> <li>► Load&amp;Save</li> <li>► Events</li> <li>► SMTP Client</li> <li>► DCP</li> </ul> | Manual Setting DST C<br>Current<br>Last Synchron<br>Last Synchronization<br>Daylight<br>NTP | System Time:<br>Inization Time:<br>In Mechanism:<br>Time Zone:<br>Saving Time:<br>Server Index: | Configu       NTP C       Secure       10/24/202       10/24/202       Manual       *00:00       inactive (r       1 × | Internation         S           Illent         INTP Clie           22 10:52:2         10:23:2           22 10:23:2         International S           Diffset + Of         International S | nt only<br>20<br>20<br>h) | P Client SIMAT     | 1C Time Clien     | ¢                         |                        |             |                |     |        |                     |                |     |
| SNMP System Time Auto Logout Button                                                                                                    |                                                                                             | 3                                                                                               | Select                                                                                                    | NTP<br>Server<br>Index<br>1                                                                                                    | NTP Server Add            | dress              |                   | NTP Server<br>Port<br>123 | Poll<br>Interval<br>64 | Key ID<br>1 | Hash Algorithm | Кеу | к      | ey Confir           | mation         |     |
| ▶Syslog Client<br>▶Ports<br>▶Fault                                                                                                    | 5<br>Create Delete Se                                                                       | t Values Refr                                                                                   | 1 entry.<br>esh                                                                                                    |                                                                                                    |                           |                    |                   |                           |                        |             |                |     |        |                     |                |     |

Se necessario, è possibile configurare la "Time Zone" e aggiungere/rimuovere altri server NTP agendo sui comandi "Create" e "Delete".

Per la famiglia di **SCALANCE XB**, l'impostazione del NTP Client non prevede la modalità sicura e l'inserimento di molteplici server. Pertanto, la pagina di configurazione risulta più semplificata

| - → C G<br>EMENS<br>192<br>Welcome admin Netv                                                   | <ul> <li>№ Non sicuro   192.168.0.10</li> <li>№ 2.168.0.10/SCALANCE XB208</li> </ul>                                                                                                    |             | A | 2 <b>0</b> | G | £≡    | Ē        | ۲       |  |
|-------------------------------------------------------------------------------------------------|----------------------------------------------------------------------------------------------------|-------------|---|------------|---|-------|----------|---------|--|
| EMENS<br>19:<br>Welcome admin Netw                                                              | 2.168.0.10/SCALANCE XB208                                                                                                    |             |   |            |   |       |          |         |  |
| Welcome admin Netv                                                                              |                                                                                                    |             |   |            |   | 10/21 | /2022 16 | :32:28% |  |
| Longut                                                                                          | work Time Protocol (NTP) Client                                                                                                    |             |   |            |   |       | -        | ?≛≯     |  |
| Manual                                                                                          | al Setting DST Overview DST Configuration SNTP Client NTP Client SIMATIC                                                                                                    | Time Client |   |            |   |       |          |         |  |
| tem<br>Sonfiguration<br>Seneral Las<br>kestart<br>Las<br>Sevents<br>MITP Client<br>DHCP<br>SNMP | Current System Time: 10/21/2022 16:30-27 Last Synchronization Time: 10/21/2022 16:27-04 st Synchronization Mechanism: Manual     Time Zone: +00:00     Daylight Saving Time: inactive (offset + 0h)     NTP Server Address: 192.168.0.200     NTP Server Port: 123     Poll Interval[s]: 64 |             |   |            |   |       |          |         |  |

### **Quale NTP Server scegliere**

L'impostazione del tempo tramite protocollo NTP è solitamente la più diffusa e risulta pertanto fondamentale scegliere un server NTP server affidabile. Le opzioni sono le seguenti:

#### 1. NTP Server su Internet:

Se si ha accesso ad Internet, è possibile trovare diversi set di NTP server disponibili al grande pubblico. Un esempio per l'Italia è rappresentato dall'INRIM (Istituto Nazionale per la Ricerca Metrologica): https://www.inrim.it/node/643

Che mette a disposizione degli indirizzi IP a cui trovare un server NTP affidabile per la sincronizzazione

- 193.204.114.232 oppure all'URL: ntp1.inrim.it
- 193.204.114.233 oppure all'URL: ntp2.inrim.it
- 193.204.114.105 oppure all'URL: time.inrim.it

In alternativa si possono usare i server del progetto NTP Pool (<u>https://www.pool.ntp.org/zone/it</u>), per l'Italia:

- 0.it.ntp.pool.org
- 1.it.ntp.pool.org
- 2.it.ntp.pool.org
- 3.it.ntp.pool.org

**N.B.:** In quest'ultimo caso, non avendo IP statici per raggiungere questi server, è necessario impostare anche un DNS Client sugli Scalance, qualora non sia già presente o fornito da server DHCP. Ci sono NTP pool o organizzazioni simili in tutto il mondo che possono essere utilizzate in questo senso

#### 2. NTP Server locale

Se non si ha la possibilità di accedere ad Internet ma si è comunque connessi ad una rete IT è possibile chiedere all'amministratore di rete l'indirizzo dell'NTP server locale: è infatti estremamente

comune in questo tipo di reti avere di default un device che agisca come fornitore dell'ora per tutti i dispositivi in rete.

#### 3. Altro dispositivo come NTP Server

Un'ulteriore possibilità consiste nel far interpretare il ruolo di NTP Server

- Ad un PLC SIMATIC, si veda il link: <u>https://support.industry.siemens.com/cs/document/82203451/library-for-sntp-server-</u> functionality-in-simatic-s7-cpus-(lsntp)?dti=0&lc=en-CAS7
- Ad un PC Windows, si veda il link: <u>https://support.industry.siemens.com/cs/document/22144502/how-do-you-configure-your-pc-as-ntp-server-?dti=0&lc=en-KE</u>

#### 4. Scalance come NTP Server

Infine, è possibile fare interpretare questo ruolo anche ad uno Scalance, solitamente questo può avvenire quando non vogliamo far interagire tutti i dispositivi della rete OT con la rete IT od Internet e quindi utilizziamo un unico device che recuperi l'ora dalla rete superiore e la distribuisca poi (NTP relay) al resto della rete.

N.B.: In questo senso l'NTP Server, ai firmware attuali, è disponibile solo su dispositivi Scalance dotati di proprietà di routing come gli Scalance XM400/XR500 e non su dispositivi prevalentemente layer 2 come Scalance XC200/XB200/XP200/XF204BA/XR300WG.

Per attivare la modalità NTP Server occorre andare nel menu "System/Sytem Time" alla tab "NTP Server" e attivare la funzionalità con l'apposita spunta (cliccando poi "Set Values"), dopo aver creato la parametrizzazione del server cliccando sul tasto "create".

## Impostazione tempo con SNTP client

Per configurare il tempo attraverso la modalità Simple Network Time Protocol (SNTP), selezionare la tab SNTP Client dal menù in alto, sempre seguendo il percorso System/System time.

La procedura da seguire è analoga a quanto spiegato nel capitolo "Impostazione tempo con NTP Client", con la differenza che non c'è la possibilità di attivare la modalità sicura, mentre è invece possibile selezionare, alla voce "SNTP Mode", la modalità in semplice ascolto "Listen", piuttosto che la modalità "Poll":

- Modalità "Listen": il dispositivo è passivo e riceve i frames SNTP che consegnano il tempo. I
  parametri di input specificati alle voci "SNTP Server Address" e "SNTP Server Port" non hanno
  effetto in questa modalità.
- Modalità "Poll": il dispositivo diventa attivo ed interroga il server SNTP sul tempo ogni x secondi specificati alla voce "Pool Interval" che diventa disponibile. In questa modalità le voci "SNTP Server Address" e "SNTP Server Port" sono prese in considerazione.

| SCALANCE X                            | B208 WEB Manageri X +                                                                                                    |   | $\sim$ | -      | C   | ]                        |
|---------------------------------------|----------------------------------------------------------------------------------------------------|---|--------|--------|-----|--------------------------|
| $\leftrightarrow$ $\rightarrow$ C $+$ | △ A Non sicuro   192.168.0.10                                                                                                    | è | ☆      | *      |     |                          |
| SIEMENS                               | 192.168.0.10/SCALANCE XB208                                                                                                    | 1 | 0/24/2 | Englis | h ∨ | <u>Go</u><br>39 <u>4</u> |
| Welcome admin                         | Simple Network Time Protocol (SNTP) Client                                                                                                    |   |        |        | ? 占 |                          |
| • Information                         | Manual Setting DST Overview DST Configuration SNTP Client NTP Client SIMATIC Time Client                                                                                                    |   |        |        |     |                          |
|                                       | SNTP Client Current System Time: 10/24/2022 11:12:45 Last Synchronization Time: 10/24/2022 09:38:33 Last Synchronization Menual Time Zone: +00:00 Daylight Saving Time: inactive (offset + 0h) SNTP Mode: Poil Interval(s) Four Poil Interval(s) Four SNTP Server Address: |   |        |        |     |                          |
| ►System Time ►Auto Logout             | Select SNTP Server Address SNTP Server Port Primary<br>192,168.0.200 123                                                                                                    |   |        |        |     |                          |
| Button Syslog Client Ports            | 1 entry. Create Delete Set Values Refresh                                                                                                    |   |        |        |     |                          |

# Sincronizzazione tempo con SIMATIC time client

Alcuni PLC della famiglia SIMATIC sono in grado di trasmettere l'ora a dei client tramite un protocollo proprietario definito come "SIMATIC Time", che può essere abilitato seguendo il percorso System/System Time e cliccando sulla tab "SIMATIC Time Client" dal menù in alto.

A questo punto basterà spuntare la voce "SIMATIC Time Client" e confermare le scelte tramite il tasto "Set Values".

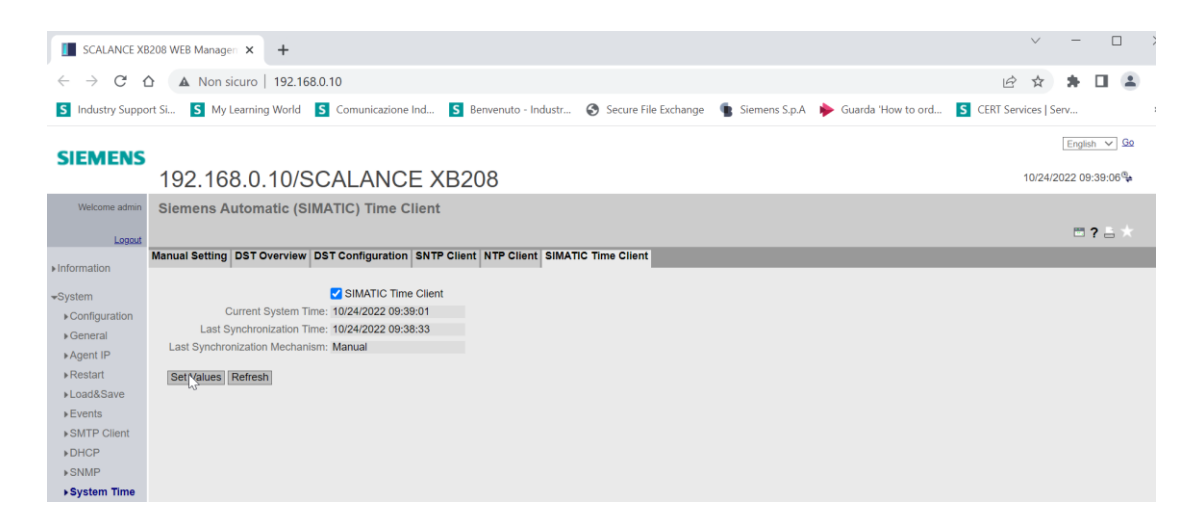

N.B. : poiché non risulta possibile specificare un indirizzo specifico, evitare di collegare più SIMATIC Time server nella rete per evitare "salti d'ora".

## Sincronizzazione tempo con PTP Client

Questo metodo è disponibile **solo** per dispositivi **XC200G**, **XM400 e XR500**. È possibile utilizzare il protocollo IEEE 1588 Precision Time Protocol (PTP) che permette una sincronizzazione più precisa rispetto al NTP. Per abilitare questa modalità accedere a System/System Time, tab PTP Client. Abilitare la spunta sulla voce "PTP Client" e cliccare "Set Values".

|                                                                                                    | 192.16                                    | 8.3.1/SC                                                                                                 | CALANCE                                                                                                    | XR552            | 2-12M      |                     |            |
|----------------------------------------------------------------------------------------------------|-------------------------------------------|----------------------------------------------------------------------------------------------------|----------------------------------------------------------------------------------------------------|------------------|------------|---------------------|------------|
| Welcome admin                                                                                                    | IEEE 1588                                 | Precision T                                                                                              | ime Protocol (P                                                                                                    | TP) Client       |            |                     |            |
| Logout                                                                                                    |                                           |                                                                                                    |                                                                                                    |                  |            |                     |            |
| Information                                                                                                    | Manual Setting                            | DST Overview                                                                                             | DST Configuration                                                                                                    | SNTP Client      | NTP Client | SIMATIC Time Client | PTP Client |
| System     Configuration     General     Agent IP     DNS     Restart     LoadSsave     Events     SMITP Client     DHCPv4     DHCPv6     SNMP | C<br>Last S<br>Last Synchro<br>Set Values | Current System T<br>ynchronization T<br>nization Mechan<br>Time Z<br>Daylight Saving T<br><b>Refresh</b> | PTP Client Ime: 01/01/2000 04:3 Ime: DateIlime not se Isim: Not set Isim: Not set Isi | 6:02<br>t<br>0h) |            |                     |            |
| ▶System Time                                                                                                    |                                           |                                                                                                    |                                                                                                    |                  |            |                     |            |

N.B.: per utilizzare il protocollo IEEE 1588 PTP tutti gli elementi di rete lo devono supportare.

## Impostazione ora legale

Per i paesi in cui sussiste la problematica dell'ora legale/Solare (Day Light Saving Time) è possibile impostare questo tipo di variazione dal menu System/System Time. Per creare una configurazione andare nella tab "DST Overview" e cliccare sul tasto "Create"

| SCALANCE XB                                                                                                    | 208 WEB Managerr × +                                                                     |   | $\vee$  | -       |        |          |
|----------------------------------------------------------------------------------------------------|------------------------------------------------------------------------------------------|---|---------|---------|--------|----------|
| $\leftrightarrow$ $\rightarrow$ C (                                                                                                    | A Non sicuro   192.168.0.10                                                              | È | ☆       | *       |        |          |
| SIEMENS                                                                                                    | 192.168.0.10/SCALANCE XB208                                                              | 1 | 0/24/20 | Englist | 07:42¶ | <u>ہ</u> |
| Welcome admin                                                                                                    | Daylight Saving Time (DST) Overview                                                      |   |         |         | 7 8 1  |          |
| ►Information                                                                                                    | Manual Setting DST Overview DST Configuration SNTP Client NTP Client SIMATIC Time Client |   |         |         |        |          |
| System     Configuration     General     Agent IP     Restart     Load&Save     Events     SMTP Client     DHCP     SNMP     System Time | Select DSTNo Name Year Start Date End Date Recurring Date                                | S | tate    |         | Туре   | •        |

A questo punto si creerà un'istanza per l'ora legale/solare

| _           |           |            |                               |             |                 |                 |                |         | _    | æ |
|-------------|-----------|------------|-------------------------------|-------------|-----------------|-----------------|----------------|---------|------|---|
| <b>A</b> ai | nual Sett | ting DST C | Overview DST Configuration SN | TP Client N | ITP Client SIMA | TIC Time Client |                |         |      |   |
|             |           |            |                               |             |                 |                 |                |         |      |   |
|             | Select    | DST No     | Name                          | Year        | Start Date      | End Date        | Recurring Date | State   | Туре |   |
|             |           | 1          |                               | -           | 00/00 00:00     | 00/00 00:00     |                | invalid |      |   |
|             | 4         |            |                               |             |                 |                 |                |         |      | , |
|             | 1 entry.  |            |                               |             |                 |                 |                |         |      |   |
|             |           |            |                               |             |                 |                 |                |         |      |   |
|             |           |            |                               |             |                 |                 |                |         |      |   |

Per configurarla basterà andare nella tab DST Configuration, dove sarà possibile:

• Impostare il cambio dell'ora fra due date, impostando la voce "Type" su "Date":

| SCALANCE XB208 WEB Managerr 🗙                                                                                                    | +                                                                     | V - U                 |
|----------------------------------------------------------------------------------------------------|-----------------------------------------------------------------------|-----------------------|
| $\leftarrow \rightarrow$ C $\triangle$ Non sicuro                                                                                                    | 192.168.0.10                                                          | 🖻 🖈 🖪 😩               |
| SIEMENS                                                                                                    | 40/204LANOE XE202                                                     |                       |
| 192.166.0.                                                                                                    | . TU/SCALANCE XB200                                                   | 10/24/2022 14.25.45 🍁 |
| Welcome admin DST Configuration                                                                                                    | ion                                                                   |                       |
| Logout                                                                                                    |                                                                       | 🗆 <b>?</b> 🗄 🖈        |
| Manual Setting DST O                                                                                                    | Dverview DST Configuration SNTP Client NTP Client SIMATIC Time Client |                       |
| Andrination         DST No: 1 v <system< td="">         Configuration           &gt; General         Name: Prova 1           &gt; Agent IP         Year: 2000           &gt; Restart         Sart Date           &gt; Loads Save         Day: 24 v           &gt; Events         Hour: 15:00 v           &gt; SMMP         SMMP           &gt; System Time            &gt; Auto Logout         Set Values</system<> | ✓<br>End Date<br>Day: 24 ✓<br>Hour: 16:00 ✓<br>✓ Month: October ✓     |                       |

• Impostare il cambio dell'ora in base ad una ricorrenza, selezionando l'opzione "Recurring":

| SCALANCE X8208 WEB Managerri X +                                                         |                      |
|------------------------------------------------------------------------------------------|----------------------|
| $\leftrightarrow \rightarrow \mathbf{C} \Delta$ (A Non sicuro   192.168.0.10             | 년 🛧 🗦 🖬 😩            |
| CIENTENC                                                                                 | English 🗸 Go         |
| 192.168.0.10/SCALANCE XB208                                                              | 10/24/2022 14:20:53¶ |
| Welcome admin DST Configuration                                                          |                      |
| Logout                                                                                   | <b>□ ?</b> = ★       |
| Manual Setting DST Overview DST Configuration SNTP Client NTP Client SIMATIC Time Client |                      |
|                                                                                          |                      |
| Configuration     TVD: Recurring                                                         |                      |
| » General Name: Prova 2                                                                  |                      |
| ►Agent IP                                                                                |                      |
| Restart     Start Date     End Date                                                      |                      |
| ►Load&Save                                                                               |                      |
| ▶ SMTP Client Month: October ▼ Month: October ▼                                          |                      |
| DHCP Week: First V Week: First V                                                         |                      |
| ▶SNMP Day: Sunday ♥ Day: Sunday ♥                                                        |                      |
| ►System Time                                                                             |                      |
| ►Auto Logout Set Vatyes Refresh                                                          |                      |
| - Suton                                                                                  |                      |

Conclusa la configurazione, è possibile visualizzarla tornando alla tab DST Overview

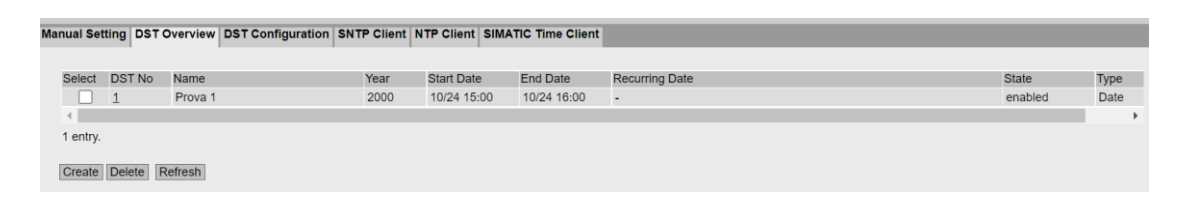

Con riserva di modifiche e salvo errori.

Il presente documento contiene solo descrizioni generali o informazioni su caratteristiche non sempre applicabili, nella forma descritta, al caso concreto o che possono cambiare a seguito di un ulteriore sviluppo dei prodotti. Le caratteristiche desiderate sono vincolanti solo se espressamente concordate all'atto di stipula del contratto.

Tutte le denominazioni dei prodotti possono essere marchi oppure denominazioni di prodotti della Siemens AG o di altre ditte fornitrici, il cui utilizzo da parte di terzi per propri scopi può violare il diritto dei proprietari.